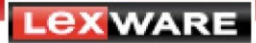

# Die Installation gelingt nicht. Das Setup bleibt stehen oder bricht mit einer Fehlermeldung ab.

## Gibt es Lösungsansätze, die ich selbst versuchen kann?

Leider kann es in manchen Fällen vorkommen, dass die Installation wegen unvollständigem Download, falsch gesetzten/fehlenden Benutzerrechten oder zu eifriger Sicherheitssoftware fehlschlägt. Arbeiten Sie die folgenden Schritte ab und versuchen Sie die Installation dann erneut.

#### Vorbereitung:

Drücken Sie die Windows-Taste auf der Tastatur und 'R', es öffnet sich der 'Ausführen'-Dialog:

|                  | Geben Sie den Nam<br>Dokuments oder ein | en eines Programms    | Ordners, |
|------------------|-----------------------------------------|-----------------------|----------|
|                  | Dokuments oder ein                      | iei internetressource | an.      |
| ) <u>f</u> fnen: | %tmp%                                   |                       |          |

Tippen Sie hier '%tmp%' und klicken Sie auf 'OK'.

Sie sehen jetzt das geöffnete Temp-Verzeichnis Ihres Rechners. Dies dient dazu, Dateien zwischenzuspeichern oder nur zeitweise benötigte Dateien abzulegen.

Die büro easy-Installation hat hier im Normalfall **Protokolldateien** abgelegt, diese kopieren Sie an einen sicheren Ort (z.B. in \Eigene Dokumente oder auf einen USB-Stick) - vielleicht brauchen wir sie ganz am Schluss noch:

| ) 🕞 🖉 🖡 🕨 qkadmin 🕨 AppData 🕨 Local 🕨 Temp 🕨 👘 |                                          |                  |               | • 49 Temp durchs | uchen | <br>_ |
|------------------------------------------------|------------------------------------------|------------------|---------------|------------------|-------|-------|
| Organisieren ▼Öffnen Freigeben für ▼ Drucken   | Neuer Ordner                             |                  |               |                  |       | ¢     |
| 👉 Favoriten                                    | Name                                     | Änderungsdatum   | Тур           | Größe            |       |       |
| E Deskton                                      | KB3037581_20150430_064430708.html        | 30.04.2015 06:45 | HTML-Dokument | 102 KB           |       |       |
| Downloads                                      | KB3037581_20150430_064430708-Microso     | 30.04.2015 06:45 | Textdokument  | 5.922 KB         |       |       |
| Tuletzt besucht                                | KnoC6BC.tmp                              | 25.07.2011 09:35 | TMP-Datei     | 0 KB             |       |       |
|                                                | Lexware_büro_easy_plus_2016_201512280    | 28.12.2015 09:54 | Textdokument  | 41 KB            |       |       |
| Bibliotheken                                   | Lexware_buro_easy_plus_2016_201512280    | 28.12.2015 09:54 | Textdokument  | 181 KB           |       |       |
| Silder                                         | Estware_buro_easy_plus_2016_201512280    | 28.12.2015 10:28 | Textdokument  | 45 KB            |       |       |
| Dokumente                                      | Lesware_büro_easy_plus_2016_201512280    | 28.12.2015 10:23 | Textdokument  | 271 KB           |       |       |
| -h Musik                                       | Leoware_büro_easy_plus_2016_201512280    | 28.12.2015 10:24 | Textdokument  | 346 KB           |       |       |
| Videos                                         | Lexware_büro_easy_plus_2016_201512280    | 28.12.2015 10:24 | Textdokument  | 1.120 KB         |       |       |
|                                                | Lexware_būro_easy_plus_2016_201512280    | 28.12.2015 10:25 | Textdokument  | 1.506 KB         |       |       |
| Computer                                       | Leoware_buro_easy_plus_2016_201512280    | 28.12.2015 10:27 | Textdokument  | 8.172 KB         |       |       |
| e compace                                      | Leoware_buro_easy_plus_2016_201512280    | 28.12.2015 10:27 | Textdokument  | 1.245 KB         |       |       |
| Natharark                                      | Leoware_büro_easy_plus_2016_201512280    | 28.12.2015 10:27 | Textdokument  | 432 KB           |       |       |
| THE LOWER                                      | Microsoft .NET Framework 4 Client Profil | 02.08.2011 17:18 | HTML-Dokument | 605 KB           |       |       |
|                                                | Microsoft .NET Framework 4 Client Profil | 02.08.2011 17:18 | Textdokument  | 7.060 KB         |       |       |
|                                                | Microsoft .NET Framework 4.5.1 Setup_2   | 10.01.2014 11:44 | HTML-Dokument | 1.162 KB         |       |       |
|                                                | Microsoft .NET Framework 4.5.1 Setup_2   | 10.01.2014 11:44 | Textdokument  | 15.018 KB        |       |       |
|                                                | Microsoft .NET Framework 4.5.2 Setup_2   | 30.01.2015 17:08 | HTML-Dokument | 1.107 KB         |       |       |
|                                                | Microsoft .NET Framework 4.5.2 Setup_2   | 30.01.2015 17:08 | Textdokument  | 16.073 KB        |       |       |
|                                                | Microsoft Visual C++ 2010 x86 Redistrib  | 28.12.2015 10:23 | HTML-Dokument | 74 KB            |       |       |
|                                                | Microsoft Visual C++ 2010 x86 Redistrib  | 28.12.2015 10:23 | Textdokument  | 301 KB           |       |       |
|                                                | akadmin.bmp                              | 08.08.2011 16:18 | Bitmap-Bild   | 49 KB            |       |       |
|                                                | a gkuser.bmp                             | 02.08.2011 17:15 | Bitmap-Bild   | 32 KB            |       |       |
|                                                |                                          | 20.01.2015.14.41 | TAID Data:    | 11.125           |       |       |

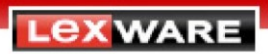

Anschließend empfiehlt es sich, dieses Verzeichnis zu leeren.

Markieren Sie alle Dateien (mit STRG+A)...

| J J ↓ + qkadmin + AppData + Local + Temp +    |                                          |                  |               | • • Temp dun | chsuchen |  |
|-----------------------------------------------|------------------------------------------|------------------|---------------|--------------|----------|--|
| Organisieren 🔻 🔚 Öffnen 🛛 Freigeben für 💌 Neu | er Ordner                                |                  |               |              | 1        |  |
| 🔶 Favoriten                                   | Name                                     | Änderungsdatum   | Тур           | Größe        |          |  |
| Deskton                                       | KB3037581_20150430_064430708.html        | 30.04.2015 06:45 | HTML-Dokument | 102 KB       |          |  |
| Downloads                                     | B3037581_20150430_064430708-Microso      | 30.04.2015 06:45 | Textdokument  | 5.922 KB     |          |  |
| S Zuletzt besucht                             | KnoC6BC.tmp                              | 25.07.2011 09:35 | TMP-Datei     | 0 KB         |          |  |
|                                               | Lexware_büro_easy_plus_2016_201512280    | 28.12.2015 09:54 | Textdokument  | 41 KB        |          |  |
| Bibliotheken                                  | Lexware_büro_easy_plus_2016_201512280    | 28.12.2015 09:54 | Textdokument  | 181 KB       |          |  |
| Silder Silder                                 | Lexware_büro_easy_plus_2016_201512280    | 28.12.2015 10:28 | Textdokument  | 45 KB        |          |  |
| Dokumente                                     | Lexware_büro_easy_plus_2016_201512280    | 28.12.2015 10:23 | Textdokument  | 271 KB       |          |  |
| A Musik                                       | Lexware_büro_easy_plus_2016_201512280    | 28.12.2015 10:24 | Textdokument  | 346 KB       |          |  |
| Videos                                        | Lexware_büro_easy_plus_2016_201512280    | 28.12.2015 10:24 | Textdokument  | 1.120 KB     |          |  |
|                                               | Lexware_büro_easy_plus_2016_201512280    | 28.12.2015 10:25 | Textdokument  | 1.506 KB     |          |  |
| Computer                                      | Lexware_büro_easy_plus_2016_201512280    | 28.12.2015 10:27 | Textdokument  | 8.172 KB     |          |  |
|                                               | Lexware_büro_easy_plus_2016_201512280    | 28.12.2015 10:27 | Textdokument  | 1.245 KB     |          |  |
| 轴 Netzwerk                                    | Lexware_büro_easy_plus_2016_201512280    | 28.12.2015 10:27 | Textdokument  | 432 KB       |          |  |
|                                               | Microsoft .NET Framework 4 Client Profil | 02.08.2011 17:18 | HTML-Dokument | 605 KB       |          |  |
|                                               | Microsoft .NET Framework 4 Client Profil | 02.08.2011 17:18 | Textdokument  | 7.060 KB     |          |  |
|                                               | Microsoft .NET Framework 4.5.1 Setup_2   | 10.01.2014 11:44 | HTML-Dokument | 1.162 KB     |          |  |
|                                               | Microsoft .NET Framework 4.5.1 Setup_2   | 10.01.2014 11:44 | Textdokument  | 15.018 KB    |          |  |
|                                               | Microsoft .NET Framework 4.5.2 Setup_2   | 30.01.2015 17:08 | HTML-Dokument | 1.107 KB     |          |  |
|                                               | Microsoft .NET Framework 4.5.2 Setup_2   | 30.01.2015 17:08 | Textdokument  | 16.073 KB    |          |  |
|                                               | Microsoft Visual C++ 2010 x86 Redistrib  | 28.12.2015 10:23 | HTML-Dokument | 74 KB        |          |  |
|                                               | Microsoft Visual C++ 2010 x86 Redistrib  | 28.12.2015 10:23 | Textdokument  | 301 KB       |          |  |
|                                               | 🛃 qkadmin.bmp                            | 08.08.2011 16:18 | Bitmap-Bild   | 49 KB        |          |  |
|                                               | 🙇 qkuser.bmp                             | 02.08.2011 17:15 | Bitmap-Bild   | 32 KB        |          |  |
|                                               | D BODTAC ANNA                            | 20.01.2015.16.41 | TAID DALL     | 11.VD        |          |  |

... und löschen Sie sie (durch Drücken der Entf-Taste).

Es kann sein, dass nicht alle Dateien und Ordner gelöscht werden können, weil sie geöffnet sind:

| Datei wi | rd verwendet                                                                                                | ×  |
|----------|----------------------------------------------------------------------------------------------------|----|
|          | Die Aktion kann nicht abgeschlossen werden, da die Datei in FreePDF<br>Assistent für FreePDF3 geöffnet ist. |    |
|          | Schließen Sie die Datei und wiederholen Sie den Vorgang.                                                    |    |
|          | ~DF79991B4D1668774E.TMP<br>Typ: TMP-Datei<br>Größe: 16,0 KB<br>Änderungsdatum: 18.05.2015 10:22             |    |
|          | Wiederholer Überspringen Abbrech                                                                            | en |

In diesem Fall setzen Sie den Haken für 'Vorgang für alle aktuellen Elemente durchführen' und klicken Sie auf 'Überspringen'. Falls die Abfrage für benutzte Ordner erneut kommt, wiederholen Sie das Procedere.

### Schließen Sie nun den Explorer.

Lex ware

Wir setzen jetzt die **Windows-Abfrage nach Administratorrechten (Benutzerkontensteuerung bzw. UAC)** auf die Standardeinstellung zurück, um sicherzustellen, dass die Installationsroutine sauber arbeiten kann.

Öffnen Sie dazu die Systemsteuerung. Schalten Sie rechts oben die Anzeige von **Kategorie auf die Symbolansicht um.** Öffnen Sie die Benutzerkonten:

| Startseite der Systemsteuerung<br>Eigene Anmeldeinformationen<br>verwalten<br>Kennworttocksetzdiskette<br>erstellen<br>Online-IDs verknüpfen<br>Detriverschlüssetungs-<br>zertifikate verwalten<br>Erweiterte | derungen am eigenen Konto durchführen<br>Eigenes Kennwot änden<br>Eigenes Bild ändern<br>Eigenes Bild ändern<br>Eigenen Kontoparien ändern | qkadmi<br>Administr<br>Administr                                                                                                    | n<br>ator<br>geschütz                                                                                                    |
|----------------------------------------------------------------------------------------------------|----------------------------------------------------------------------------------------------------|----------------------------------------------------------------------------------------------------|----------------------------------------------------------------------------------------------------|
| erstellen E<br>Online-IDs verknüpfen 😵 E<br>Dateiverschlüsselungs- 🌚 E<br>zertifikate verwalten<br>Erweiterte                                                                                                 | Eigenes Bild ändern<br>Eigenen Kontonamen ändern<br>Eigenen Kontotyp ändern                                                                | Administr<br>Kennwort                                                                                                    | ator<br>geschützt                                                                                                    |
| Dateiverschlüsselungs-<br>zertifikate verwalten<br>Erweiterte                                                                                                    | Eigenen Kontotyp ändern                                                                                                    | (i) (i) (ii) (iii) (iii) |                                                                                                    |
| Enveiterte                                                                                                    |                                                                                                    | 🐨 Einstellungen für Benutz                                                                                                    | erkontensteuerung                                                                                                    |
| Benutzerprofileigenschaften 😵 /<br>konfigurieren<br>Eigene Umgebungsvariablen<br>ändern                                                                                                    | Anderes Konto verwalten<br>Einstellungen der Benutzerkontensteuerung ändern                                                                | Benachrichtigunge<br>Mithilfe der Benutzerkor<br>Änderungen an Ihrem C<br>Weitere Informationen z                                                                                                    | n über Anderungen an dem Computer auswählen<br>tensteuerung kann verhindet werden, dass durch potenziell gefährliche Program<br>omputer vorgenommen werden,<br>u den Einstellungen für die Erindzerkontensteuerung<br>win |
|                                                                                                    |                                                                                                    | - [ -                                                                                                    | Standard - nur benachrichtigen, wenn Änderungen am<br>Computer von Programmen vorgenommen werden.                                                                                                    |
|                                                                                                    |                                                                                                    |                                                                                                    | <ul> <li>Nicht benachrichtigen, wenn ich Änderungen an den<br/>Windows-Einstellungen vormehme.</li> </ul>                                                                                                    |
|                                                                                                    |                                                                                                    |                                                                                                    |                                                                                                    |
|                                                                                                    |                                                                                                    |                                                                                                    | Empfohlen, wenn Sie bekannte Programme verwenden und bekannte Websites besuchen.                                                                                                    |
| Siehe auch                                                                                                    |                                                                                                    | Nie benachrichtigen                                                                                                    |                                                                                                    |

Klicken Sie auf 'Einstellung der Benutzerkontensteuerung' und stellen Sie den Schieber auf Standard (oder ganz nach oben) und speichern Sie mit Klick auf 'OK'.

Zuletzt laden wir noch das **komplette Installationsarchiv auf Ihre Festplatte**, um auszuschließen, dass die Installation wegen einer schlecht lesbaren DVD oder einem nicht komplett geladenen Download abbricht.

#### Die Installationsarchive liegen hier:

büro easy start: <u>büro\_easy\_start\_Setup\_2017</u>

büro easy (Standard): <u>büro easy standard 2017</u>

büro easy plus: <u>büro\_easy\_plus\_Setup\_2017</u>

Geben Sie als Ziel einen Ordner an, auf dem Sie sicher Lese- und Schreibrechte haben (idealerweise die lokale Festplatte – kein Netzlaufwerk oder Wechseldatenträger...) und speichern Sie die Datei. Bitte nicht direkt aus dem Browser auf Ausführen klicken - erst nur speichern!

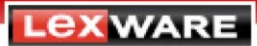

**Deaktivieren Sie nun temporär Ihre Sicherheitssoftware** (viele Hersteller bieten eine automatische Wiedereinschaltung nach einem bestimmten Zeitraum an – 30 Minuten sollten hier problemlos reichen).

Entpacken Sie nun die Zip-Datei per 'Rechtsklick' und dem Befehl 'Alle extrahieren...' und öffnen Sie den daraus resultierenden "neuen" Ordner.

Starten Sie danach die **Installation durch Doppelklick** auf die Datei "lxsetup.exe" und folgen Sie den Anweisungen. Sie werden im Laufe der Installation nach Administratorrechten gefragt, dies bestätigen Sie.

Das Setup könnte automatisch die neuste Version aus dem Internet holen – bitte entfernen Sie den Haken:

| Lexware                                                                                                    |
|----------------------------------------------------------------------------------------------------|
| Lexware büro easy plus 2016                                                                                                    |
| Installationshinweise                                                                                                    |
| Willkommen zur Installation von Lexware büro easy plus 2016.                                                                                                    |
| Es steht eine aktuellere Programm-Version zur Installation zur<br>Verfügung.<br>Um über die neuesten gesetzlichen Änderungen zu verfügen und technisch auf dem<br>aktuellsten Stand zu arbeiten, empfehlen wir Irnen die aktualisierte Version zu<br>installieren. |
| Weiter                                                                                                    |

Sie bekommen die Updates nach der Installation erneut angeboten, **die Installation sollte jetzt problemlos durchlaufen.** 

Falls wider Erwartens nicht, senden Sie die Protokolldateien (siehe oben) entweder an Ihr Ticket, falls Sie schon eins haben oder wenden Sie sich an die kostenfrei Installations-Hotline unter 0800 72 34 169.